# 新規利用登録の手順 (ver.2022年10月)

会員登録し利用開始するまでの方法をご案内します。登録にはメールアドレスが必要です。

makes100年不動産アプリは、2種類の方法でご利用いただけます

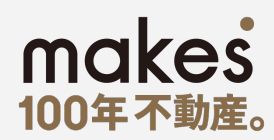

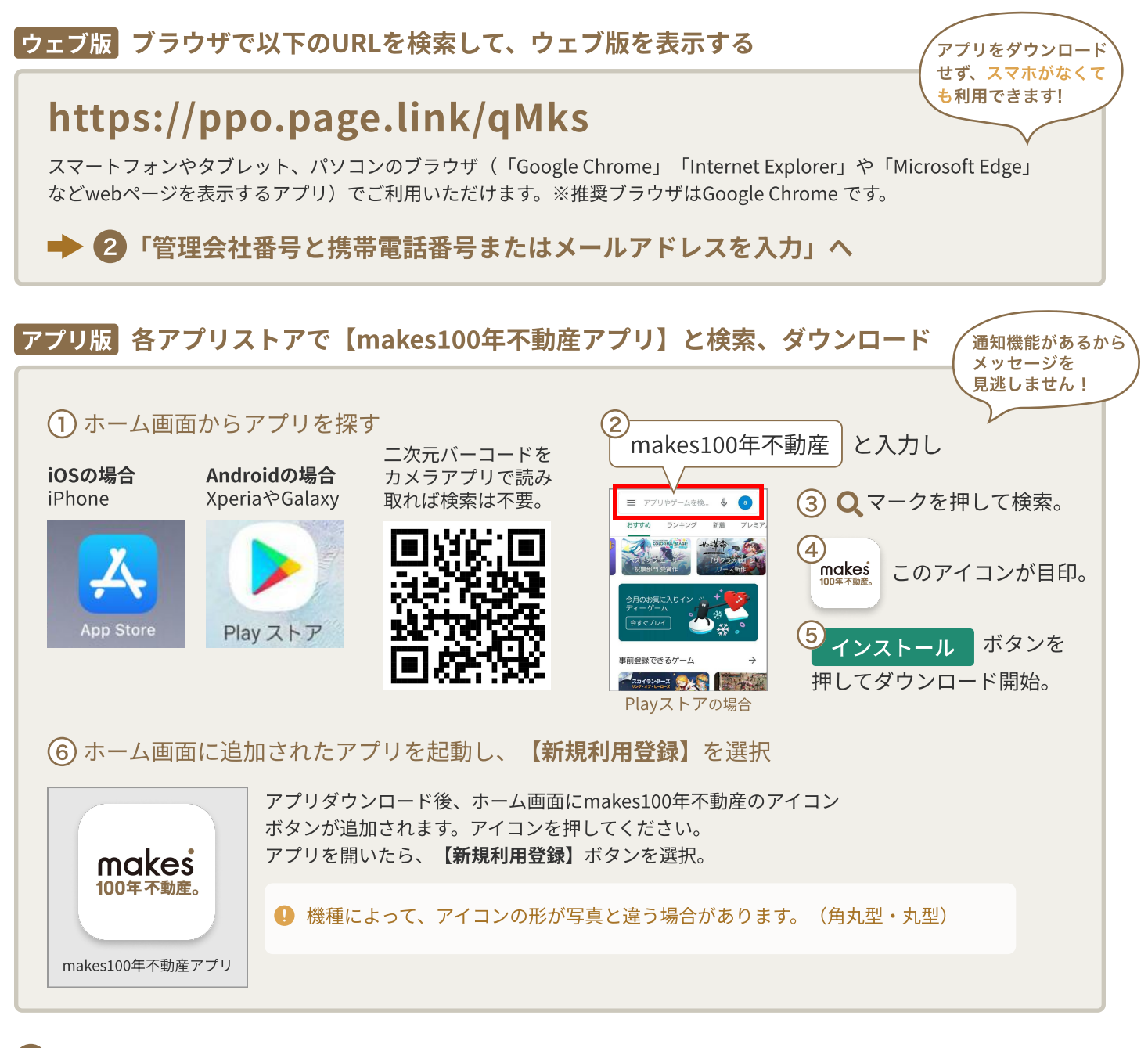

#### 「管理会社番号」と「携帯電話番号」または「メールアドレス」を入力

| <b>P-</b> 5ケタの数字                                        |  |
|---------------------------------------------------------|--|
|                                                         |  |
| 本人確認情報<br>契約時の情報や、普段管理会社とやりとりをおこ<br>なっている連絡手段を選択してください。 |  |
| あなたの携帯電話番号                                              |  |
| 例:09012345678                                           |  |
| または                                                     |  |

例:eseikatsu@gmail.com

## 【管理会社番号】

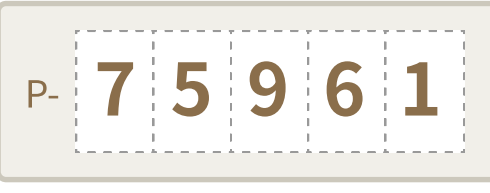

管理会社ごとに付与されて いる番号です。 不明な場合は管理会社に お問い合わせください。

#### 【携帯電話番号またはメールアドレス】

オーナー様の携帯電話番号またはメールアドレスを入力してください。 1つの所有物件に2人以上のご登録でできないので、ご了承ください。

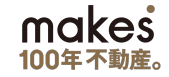

## 3 招待コードの受取方法を選択

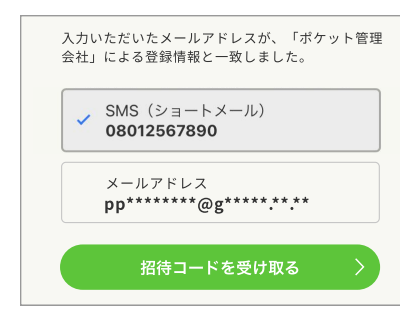

# 4 招待コードを入力

メールに記載された招待コードを入力してくださ い。 招待コード(数字6桁) 次へ ♀ G SMSを受信または登録できない場合

#### 「物件名」を確認

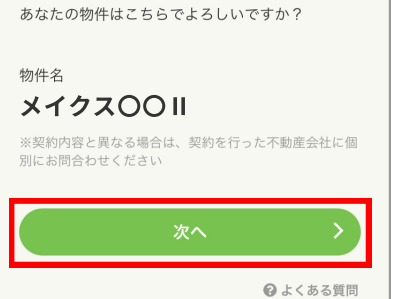

表示情報に間違いが 無ければ【次へ】を タッチ。

「SMSショートメール」と「メールアドレス」のどちらで招待コードを 受信するかを選択し、【招待コードを受け取る】を選択。 ※選択肢がSMSのみの場合もあります。

- ●・招待コードの有効期限は発行後1時間以内です。過ぎた場合は再発行してください。
  - ・電話帳の登録外からの通知を拒否設定している場合は、拒否設定を 「オフ」に変更してください。

「招待コード(英数6文字)」を入力し、【次へ】をタッチ。

- ・通信状況によっては招待コードが届くまで、少々お待ちいただく場合も ございます。
  - ・「SMS」を選択した場合、iPhoneは「メッセージ」アプリ・Android
  - は「+メッセージ」などSMS受信アプリを起動してください。
  - ・メールを選択した場合は、「Gmail」などお使いのメールアプリを起動。

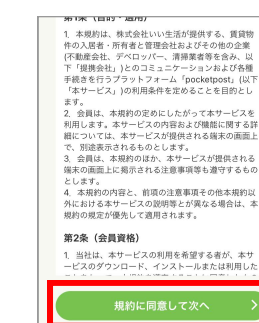

6 利用規約を確認

確認したら【同意して次へ】 をタッチ。

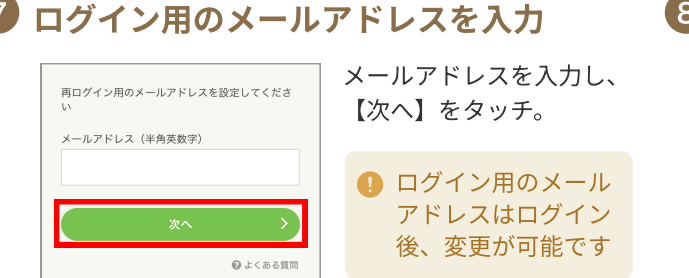

## 8 ログイン用のパスワードを設定

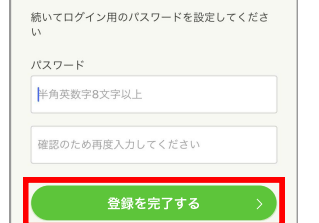

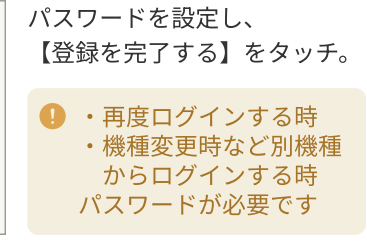

9 新規利用登録完了! アプリ内メッセージとご登録メールアドレスに完了メッセージが送信されます。

#### ご登録いただき、ありがとうございます!

makes100年不動産アプリで、お客様のより良い体験につながることを心より願っています。 今後とも、makes100年不動産アプリをよろしくお願いいたします。